## Простой способ, как пополнить счет личного кабинета через Tether (USDT)

В этой пошаговой иллюстрированной инструкции мы покажем простой способ, как купить Tether (USDT) в сети Tron (TRC20) за фиатную валюту на бирже Binance и пополнить личные кабинеты экосистемы самым выгодным способом.

1. Войдите в Binance через приложение, либо по URL-адресу: <u>https://www.binance.com</u>. Если нет аккаунта — зарегистрируйтесь.

2. В верхнем левом меню откройте раздел "Купить криптовалюту" и выберите варианты, доступные в вашей стране — пополнение с карты, покупка с кредитной\дебетовой карты, P2P-торговля или фиатный баланс (средства, которые у вас уже есть на балансе Binance).

| 🚸 BINANCE 🗰 - | Buy Crypto              | Markets Trade 🔹 Derivativ       | ves 🔹 Earn 👻 Finance 🔹 | NFT (New)                                  |
|---------------|-------------------------|---------------------------------|------------------------|--------------------------------------------|
|               | Pay with                | \$ U.S. +                       | <b>*</b>               | Register now - Enjoy Welcome Rewards up to |
|               | Bank D<br>SWIFT B2      | <b>eposit</b><br>ınk Transfer   | 1                      |                                            |
|               | Credit/<br>Buy crypt    | Debit Card<br>o via card        | de, and                | н                                          |
|               | Bank tran               | ading<br>Isfer and 100+ options | 0+                     |                                            |
|               | 5 Third-p<br>Simplex, I | a <b>rty Payment</b>            | urrenci                | es                                         |
|               |                         | VII LAIId                       | nce                    |                                            |
|               |                         |                                 |                        |                                            |

3. Выберите из списка стейблкоин USDT, укажите сумму, на которую вы хотите пополнить, и совершите покупку.

4. Войдите в личный кабинет экосистемы и перейдите по пути <u>"Кошелёк — Оплатить — Криптовалюты — USDT (Tron TRC20) (0xpay)"</u>, укажите сумму пополнения\* и нажмите "Оплатить".

\* Учитывайте комиссию сервиса - 5 USDT

| C                                                                                          | RYPTOU                   | NIT BLOCKCHAI                                             | N GUIDE           |               | TNG                                                  | CRU-EVOSC          | EDT                | API          | EVORIC  | H WCRL    | <b>J-UGPAY</b><br>FOLIO PI | EVOSCENT        | +<br>STATISTICS | CLIENT TOOL  | 5   |
|--------------------------------------------------------------------------------------------|--------------------------|-----------------------------------------------------------|-------------------|---------------|------------------------------------------------------|--------------------|--------------------|--------------|---------|-----------|----------------------------|-----------------|-----------------|--------------|-----|
| BA                                                                                         | LANCE                    |                                                           |                   | •             |                                                      |                    |                    |              |         | PAN       |                            |                 |                 |              |     |
| PA                                                                                         | Y                        | -                                                         |                   |               |                                                      | 2                  |                    |              |         |           |                            |                 |                 |              |     |
| INVOICES                                                                                   |                          |                                                           | Гор up am         | nount:        |                                                      |                    | 1000               | UNT          |         |           | 1                          |                 |                 |              |     |
| TR                                                                                         | ANSFER                   | FUNDS                                                     |                   |               |                                                      |                    |                    |              |         |           |                            |                 |                 |              |     |
|                                                                                            | -                        |                                                           |                   |               | SELECT THE SUITABLE WAY TO ADD FUNDS TO YOUR ACCOUNT |                    |                    |              |         |           |                            |                 |                 |              |     |
| Total: 31'614'505'262.0403 CRU out of<br>80'000'000'000<br>Current stage: 831'455'523.4599 |                          |                                                           |                   | NTERNET-      | WALLETS                                              | Global<br>Unit Pay | Clobal<br>Unit Pay |              |         |           | 3                          |                 |                 |              |     |
| r                                                                                          | otal: 43!<br>4<br>Curren | 5'326'670 EVSI<br>1'400'000'000<br><b>t stage:</b> 97'516 | N out of<br>6'599 | •             | CRYPTOCU                                             | irrency 🔐          | •                  |              |         |           |                            | /               |                 |              |     |
| EOREICN                                                                                    | CURREN                   |                                                           |                   |               | PA                                                   | YMENT SYST         | EM                 |              | TIME O  | CREDITING | THE MONEY                  | сомм            | ISSION          | PAYMENT AMOU | JNT |
| UNITS                                                                                      |                          |                                                           | an IIS            | SDT (Trop TRC | 20) (0yp                                             | =v)                | 10-15 n            | ninutes      |         | · 5 000   |                            | 1'005 000000 11 | SDT             |              |     |
| CODE                                                                                       | UNITS                    | TOPPING UP                                                | WITHDRAWAL        |               |                                                      | or (non rice       | 20) (07)           | <b>u )</b> / | 10 15 1 | indees    |                            | , 5.000         | 000 0301        | 1003.0000000 |     |
| USD                                                                                        |                          |                                                           | 1                 |               |                                                      |                    |                    |              |         |           |                            |                 |                 |              |     |
| EUR                                                                                        | 1                        | 0.96                                                      | 0.94              | <b>*</b> .    | BANK TRA                                             | NSFER (INDIA)      |                    |              |         |           |                            |                 |                 |              |     |
| GBP                                                                                        |                          | 0.79                                                      | 0.77              |               |                                                      |                    |                    |              |         |           |                            |                 |                 |              |     |
| RUB                                                                                        | 1                        | 70                                                        | 68                | •             | Amount: 1'                                           | 005.000000         | USDT               |              |         |           |                            |                 |                 |              |     |
| UAH                                                                                        | 1                        | 29.4                                                      | 27.4              |               |                                                      |                    |                    |              |         |           |                            |                 |                 |              |     |
| BYN                                                                                        | 1                        | 3.29                                                      | 3                 |               | PAY                                                  | <b>—</b>           | _                  | 4            |         |           |                            |                 |                 |              |     |
| CNY                                                                                        | 1                        | 6.54                                                      | 6.5               |               |                                                      |                    |                    |              |         |           |                            |                 |                 |              |     |

5. Скопируйте сгенерированный адрес кошелька для оплаты.

| TNG                             | CRU-EVOSCE                                        | NT × API                                    | EVORICH                              | WCRU-UGPAY                                 | EVOSCENT                                | +                                          | ×                                  |
|---------------------------------|---------------------------------------------------|---------------------------------------------|--------------------------------------|--------------------------------------------|-----------------------------------------|--------------------------------------------|------------------------------------|
| NEWS                            | MESSAGES                                          | EDUCATION                                   | WALLET                               | PORTFOLIO                                  | PRODUCTS                                | STATISTICS                                 | CLIENT TOOLS                       |
|                                 |                                                   |                                             |                                      |                                            |                                         |                                            |                                    |
| k                               |                                                   |                                             |                                      | PAYMENT                                    |                                         |                                            |                                    |
| Paymer                          | nt system: <b>USDT</b>                            | (TRON TRC20)                                | (OXPAY)                              |                                            |                                         |                                            |                                    |
| The am                          | ount of the sys                                   | tem: 1'000.00 U                             | INT                                  |                                            |                                         |                                            |                                    |
| The am                          | iount of the pay                                  | /ment system: <b>1</b>                      | 005.000000                           | USDT                                       |                                         |                                            |                                    |
|                                 |                                                   | ,,                                          |                                      |                                            | _                                       |                                            |                                    |
|                                 |                                                   |                                             |                                      |                                            |                                         |                                            |                                    |
| Wallet fo                       | or payment: <b>TMH</b>                            | 5ERgzVs8XCmY                                | rHjq2                                | and the second                             |                                         |                                            |                                    |
| When to                         | pping up the bala                                 | nce of a personal                           | account with cr                      | yptocurrency, a nev                        | v individual temp                       | orary wallet addre                         | ss is generated ea                 |
| time.                           |                                                   |                                             |                                      |                                            |                                         |                                            |                                    |
| time.<br>It is forb<br>payments | b <b>idden</b> to make re<br>s will be credited d | epeated transaction<br>and will not be retu | ns to the addre<br>rrned. You need t | esses of wallets ge<br>to create a new app | nerated during p<br>lication for each t | revious applicatior<br>op up of the persor | ns for top up - su<br>nal account! |
| time.<br>It is forb<br>payments | <b>bidden</b> to make re<br>s will be credited o  | epeated transaction<br>1nd will not be retu | ns to the addre<br>rrned. You need t | esses of wallets ge<br>to create a new app | nerated during p<br>lication for each t | revious applicatior<br>op up of the persor | ns for top up - su<br>nal account! |

6. Вернитесь в Binance и щелкните значок кошелька (приложение) или раскрывающееся меню в разделе «Кошелек».

## а) Выберите «Фита и Спот»

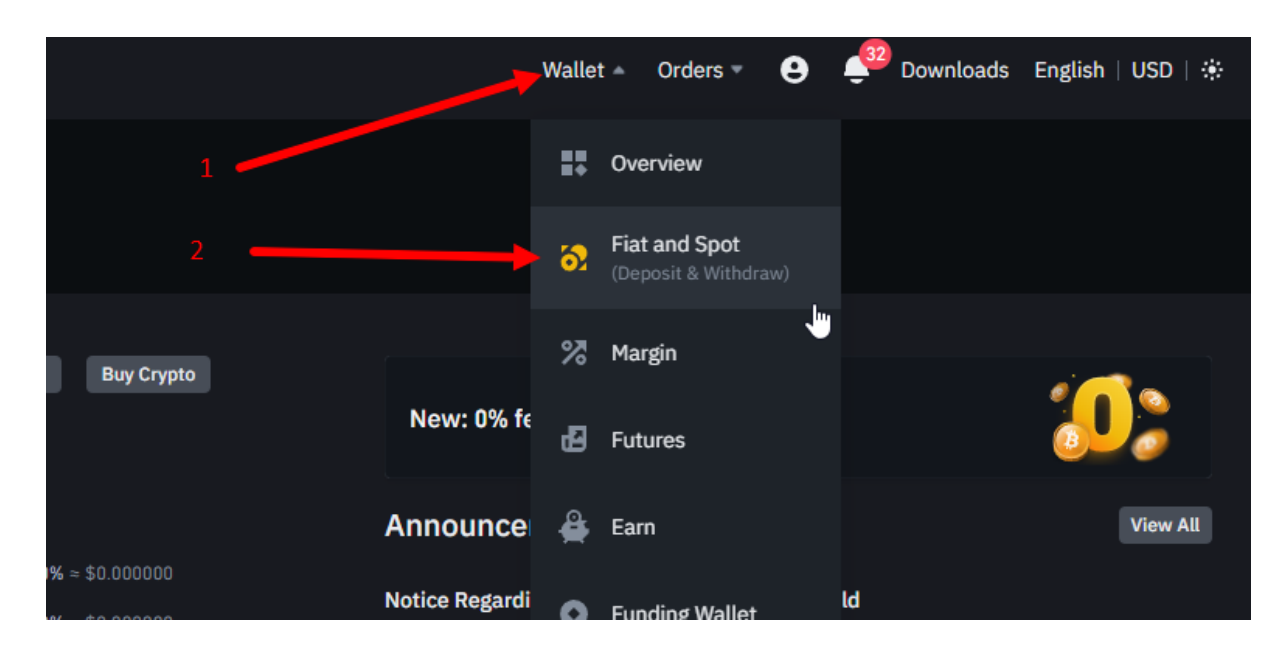

б) Найдите и выберите USDT, в правом нижнем углу выберите «Вывод».

| Fiat and Spot                                             |                     |                              |                    | Deposit                                     | Withdraw | Send Transfer                                         | Transaction History |
|-----------------------------------------------------------|---------------------|------------------------------|--------------------|---------------------------------------------|----------|-------------------------------------------------------|---------------------|
| Estimated Balance $\odot$<br>0.00149013 BTC $\approx$ \$3 | 4.24                |                              |                    | Spot balance<br>0.00149013 BTC<br>≈ \$34.24 |          | Fiat balance<br><b>0.00000000 BTC</b><br>≈ \$0.000000 |                     |
| usdt ×     Auto transfer of earn turned on.               | Hide Small Balances | Convert Small Balance to BNB | <u>Auto-Invest</u> |                                             |          |                                                       |                     |
|                                                           |                     |                              |                    |                                             |          |                                                       |                     |
| USDT                                                      | 0.0000025           | 0.0000025                    | 0.00000000         | 0.0000000                                   | Buy Sell | Deposit Withdraw T                                    | rade Earn Convert   |

в) Укажите скопированный из личного кабинета экосистемы адрес кошелька

г) Выберите сеть TRX Tron (TRC20) (важно убедиться, что обе сети совпадают)

д) Укажите желаемую сумму USDT для отправки в личный кабинет (обратите внимание на комиссию) и нажмите «Вывод»

| < | Withdraw Crypto |                                                                   |                                            |
|---|-----------------|-------------------------------------------------------------------|--------------------------------------------|
|   | Select coin     | Coin                                                              |                                            |
|   | Send to         | New<br>Address Binance user                                       |                                            |
|   | 2               | Address TPNSmbSF3VzihQWhwS2CU************************************ | 8                                          |
|   | з ——→           | TRX Tron (TRC20)                                                  |                                            |
|   | Withdraw amount | Amount 8,000,000.00 BUSD/8,000,000.0                              | 0 BUSD Daily remaining limit<br>MAX   USDT |
|   |                 | Spot Wallet     0.00000025 USDT     Funding Wallet     0 USDT     | Transfer                                   |
|   | Receive amount  | 1 005,200000 USDT<br>0.8 USDT network fee included @              | Withdraw                                   |

7. Ожидайте пополнения баланса кабинета в течение 10-15 минут и приступайте к покупкам любимых продуктов экосистемы НЭЭМи.

Вот и все шаги по пополнению баланса личных кабинетов с помощью стейблкоина USDT.

## Обратите внимание:

- Транзакции, производимые с криптовалютами на блокчейне необратимы. В случае ошибки ваши средства будут безвозвратно утеряны. Перед совершением транзакций внимательно проверяйте правильность введённых данных.
- При переводе крупных сумм иногда имеет смысл провести пробный перевод на незначительную сумму, чтобы избежать ошибок.
- При пополнении баланса личного кабинета криптовалютой каждый раз генерируется новый индивидуальный временный адрес кошелька.

Запрещено совершать повторные транзакции на адреса кошельков, сгенерированных при прошлых заявках на пополнение – такие платежи зачислены и возвращены не будут. Для каждого пополнения счета личного кабинета нужно создавать новую заявку!

Удачных покупок!